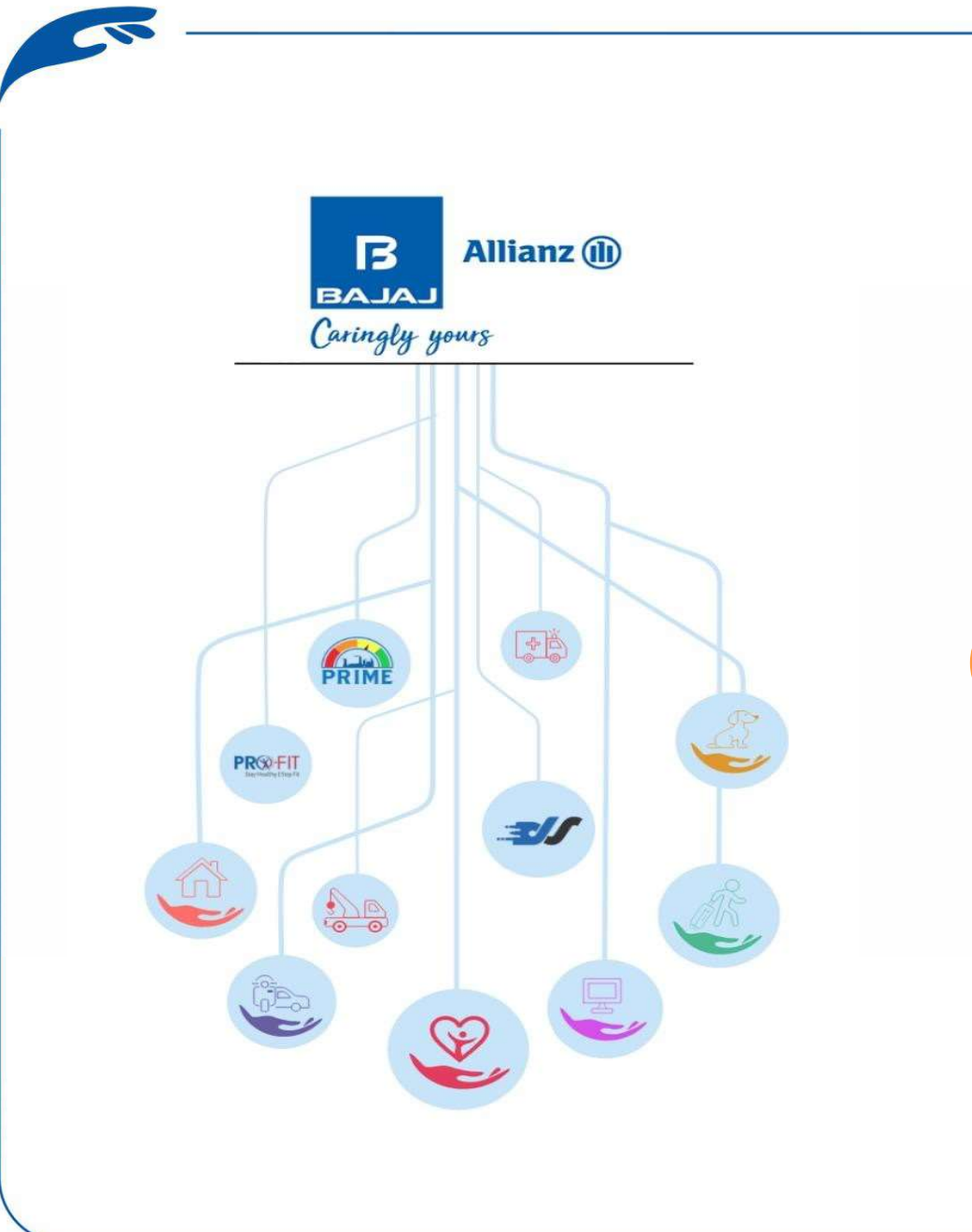

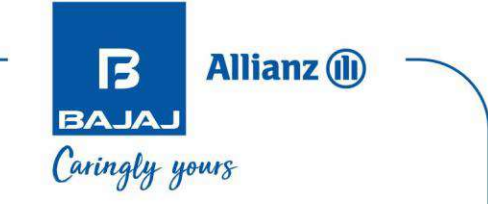

## Bajaj Allianz

# **Caringly Yours Mobile App**

BAJAJ Caringly yours

## **Process for Health Insurance Claim by Direct Click (CDC)**

Through Bajaj Allianz's Insurance Wallet you can now easily make health claims which are under or up to Rs. 20000. It is a simple claim process which enables you to raise claim requests easily on your terms. To help you navigate through the app, we have jot down the steps below and explained the process step by step.

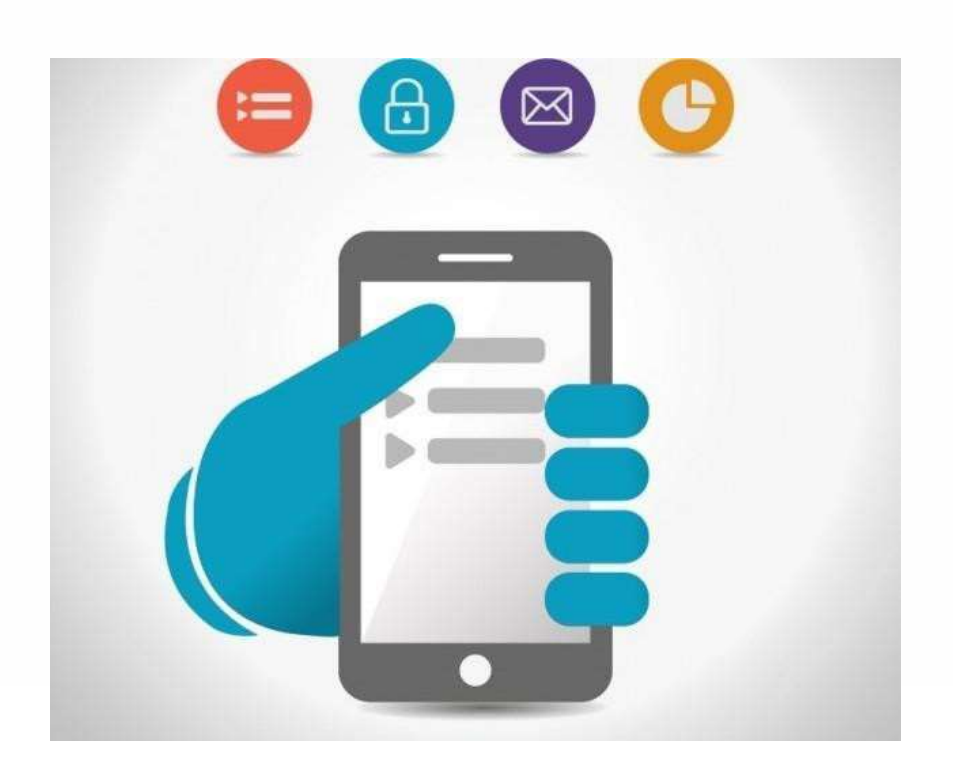

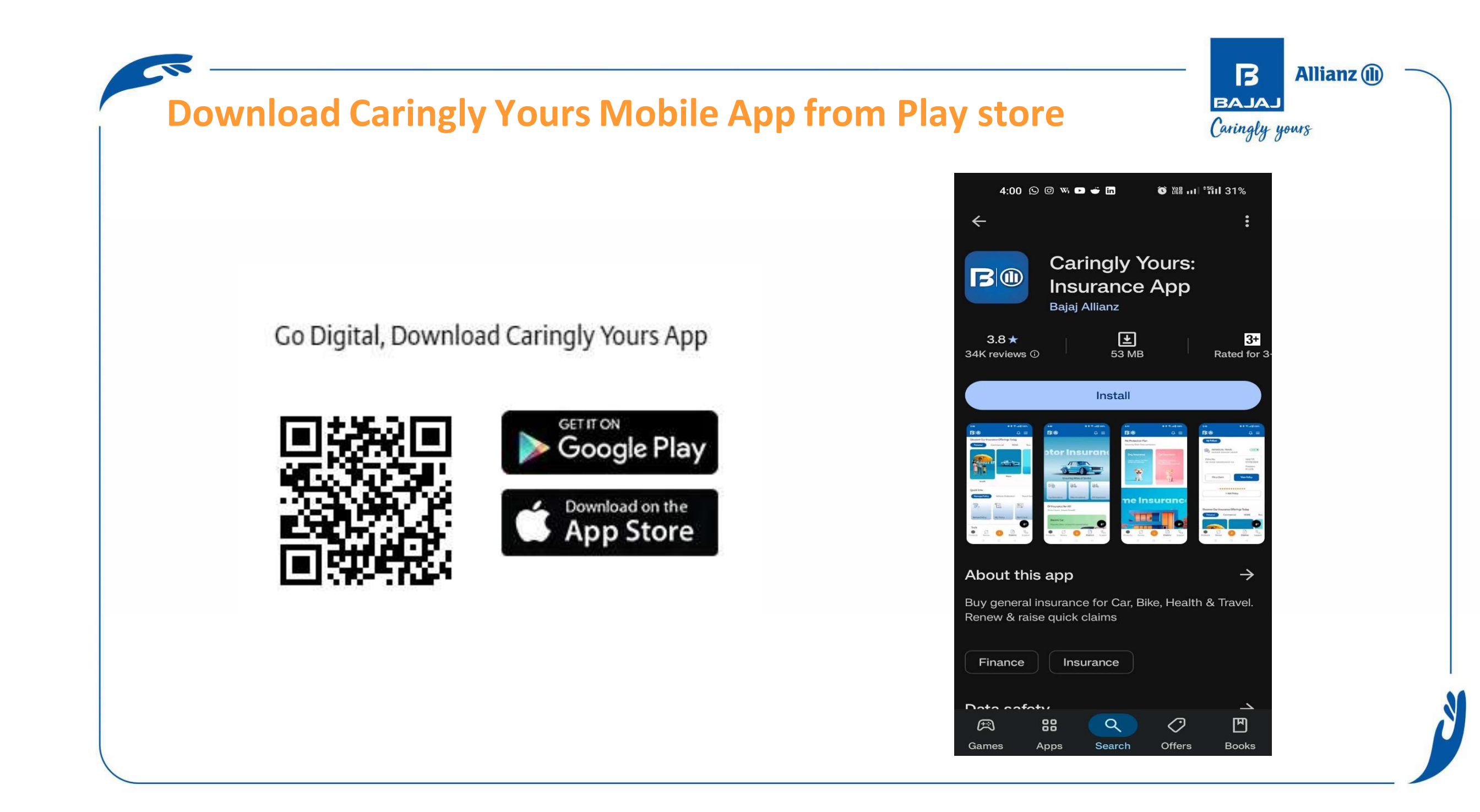

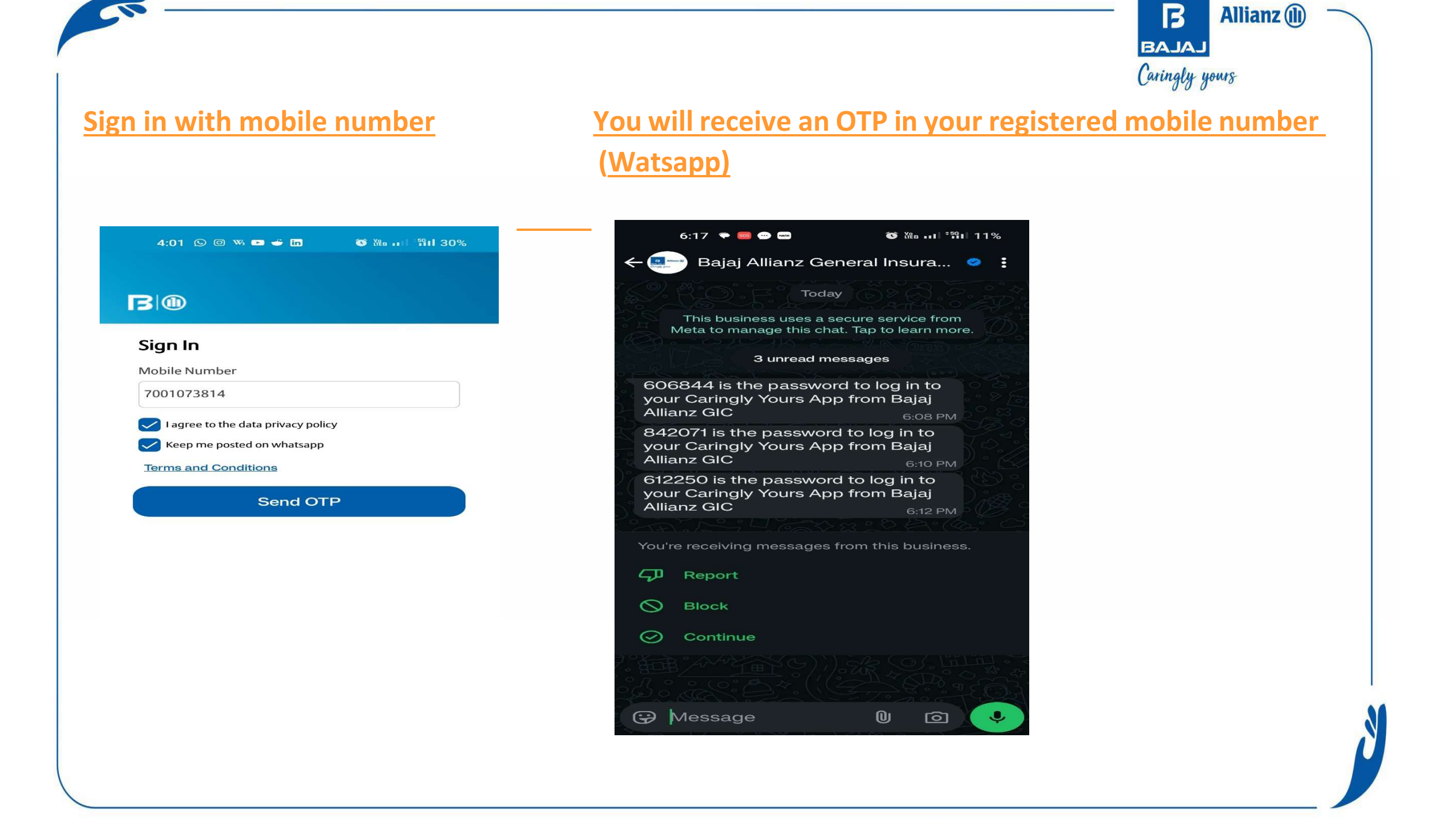

## You will receive an OTP in your registered mobile number (Text Message)

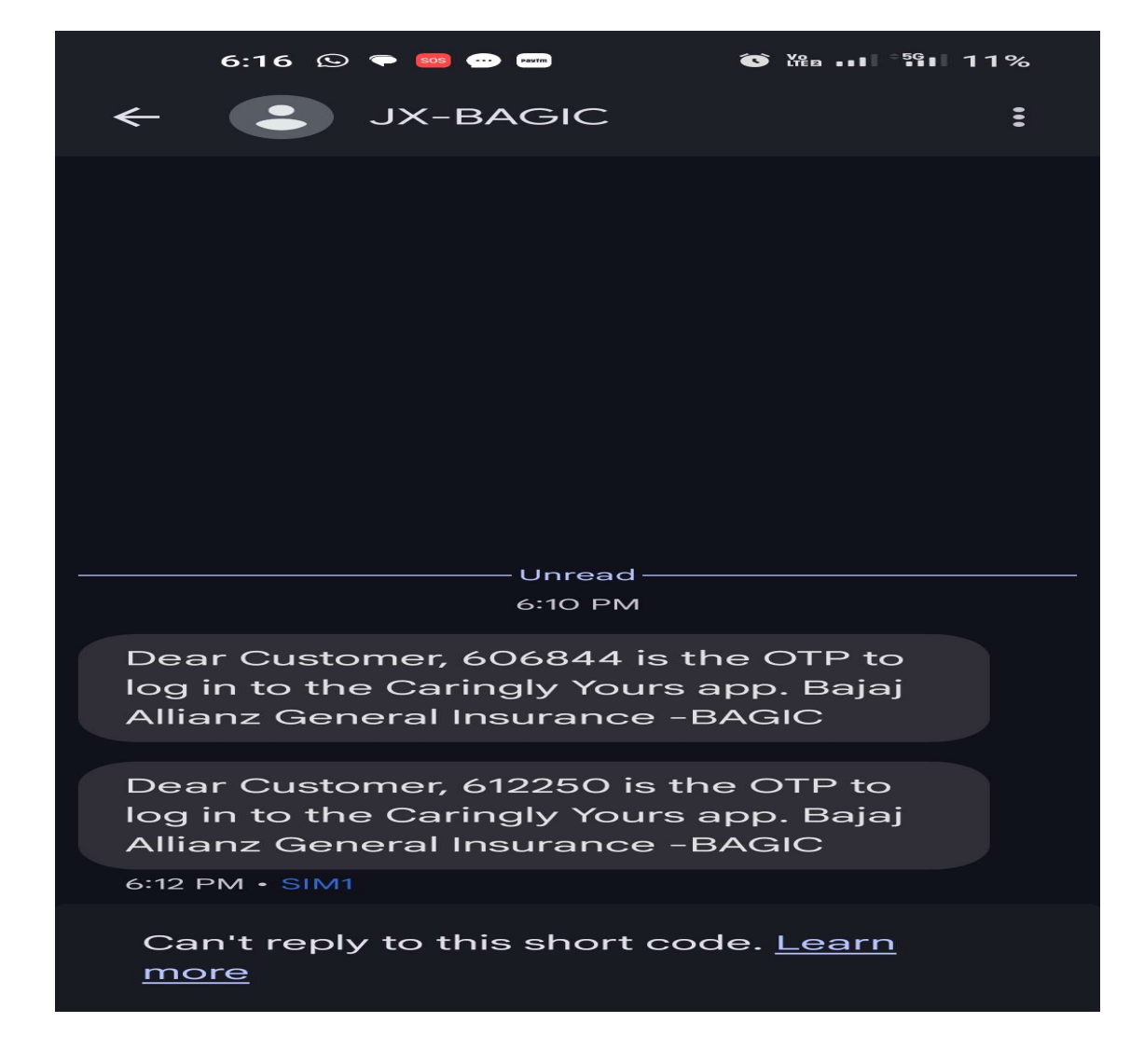

## **Need to enter received OTP & Verify**

| 4:02 🛇 @    | ) ws 🕩 🕳 in   | © ₩2 <sup>÷56</sup> 11 | I 30% |
|-------------|---------------|------------------------|-------|
| truecaller  | SMS • 04:0    | 2 pm                   | ×     |
| JDBAG       | IC            |                        |       |
| 258 344     | F.            |                        |       |
| Don't share | your OTP with | anyone                 |       |
|             | Copy OTI      | P                      |       |
|             |               |                        |       |
| Resend OTP  |               |                        | 1:57  |

Verify

## If Mobile number is not registered

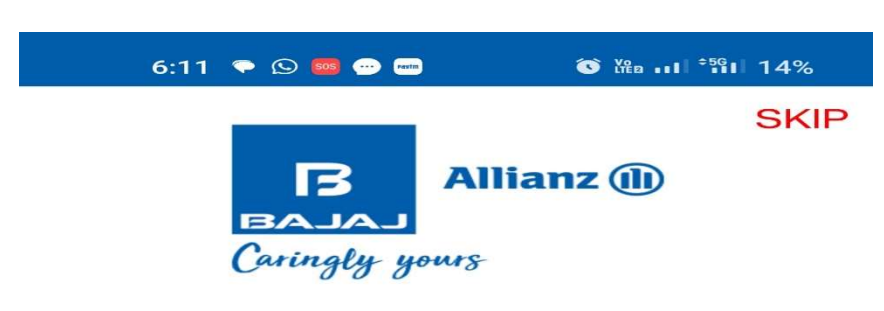

#### Almost there !

Update your profile for personalized experience

Mobile Number

9404242042

🗸 Verified

Name

Manav A

Email

manov597@gmail.com

PROCEED

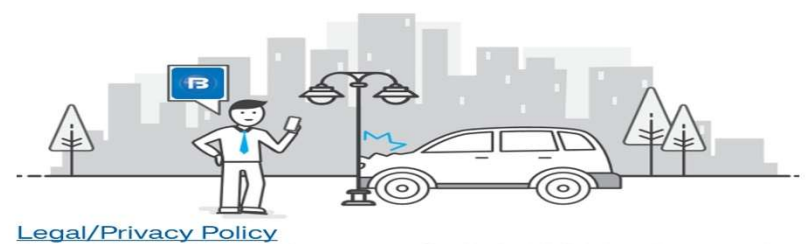

Bajaj Allianz General Insurance Co. Ltd. All Rights Reserved

|  | 4:02 🗣 @ 🐝 🚥 🕳 🖬           | o 洲 新H 29%                 | 0 |
|--|----------------------------|----------------------------|---|
|  | B                          | $\hat{\nabla} \equiv$      |   |
|  | Hello I 🖛<br>Let's secur   | e your future with us      |   |
|  | Find the perfect insurance | ce for you 🖞 🖂             |   |
|  | My Polices                 |                            |   |
|  | Two Wheeler Policy         | - Bundled                  |   |
|  | Policy No.                 | Valid Till<br>6 02/01/2022 |   |
|  | Registration No            | Premium<br>₹ 6,073         |   |
|  | File a Claim               | View Policy                |   |
|  | + Add                      | Policy                     |   |
|  |                            |                            |   |

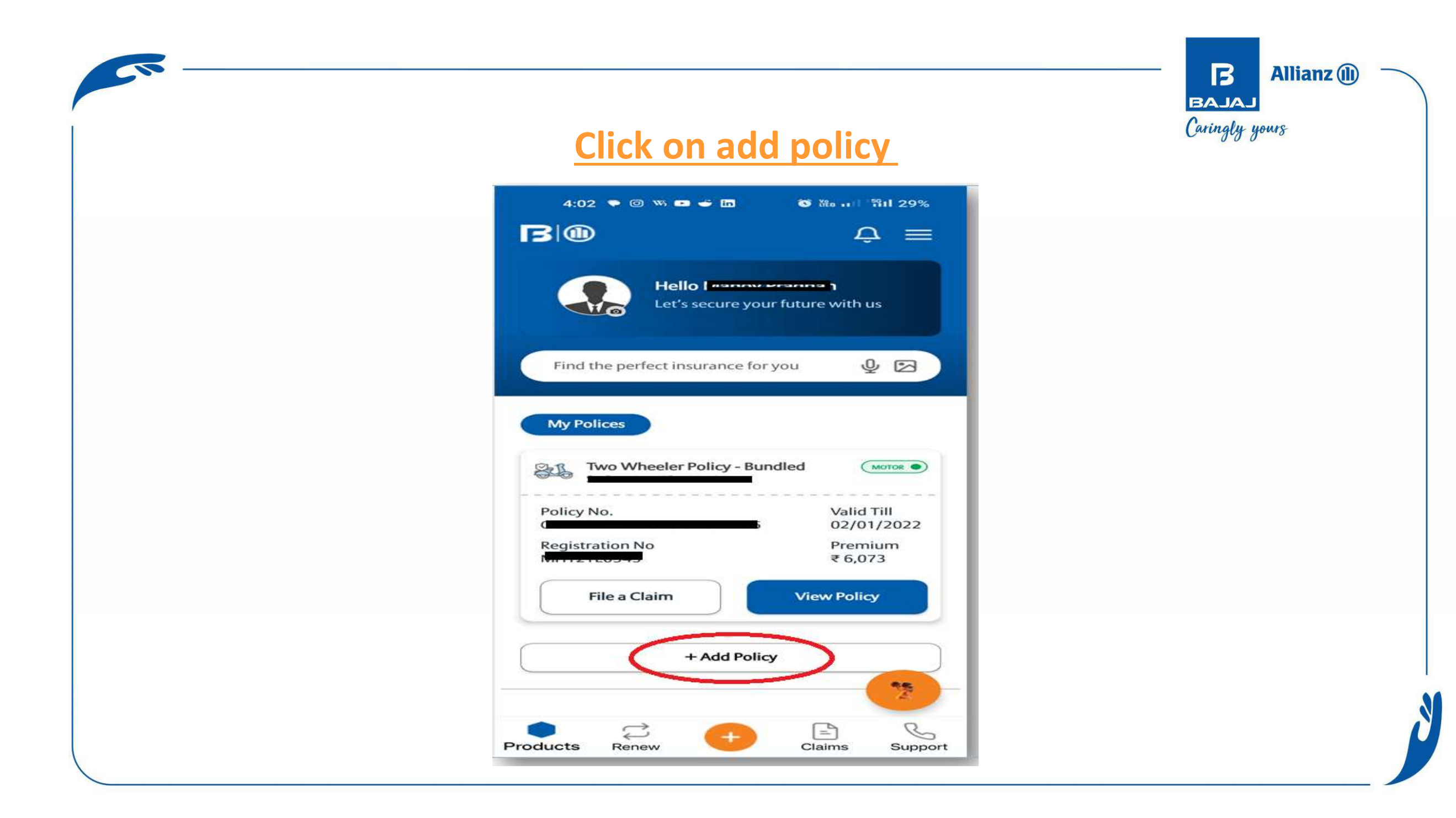

| Policy Screen- Retail          | Allianz<br>Caringly yours<br>Add Policy Screen – Group H |
|--------------------------------|----------------------------------------------------------|
| Add Policy Details             | ■ New Policy :                                           |
| Retail Policy Group Health     |                                                          |
| Policy Number *                | Add New Policy Group Health                              |
| Enter Policy Number            |                                                          |
| Premium Amount (Incl. GST)*    | Employee Code *                                          |
| Enter nt                       | Employee oode                                            |
| Mobile Number *                | Enter Employee Code                                      |
| XXXXX0851                      | Health ID Card No *                                      |
| Email ID *                     | Enter Card Number                                        |
| priyankachavan.23298@gmail.com |                                                          |
| Reset Submit                   | Reset Submit                                             |

 As, client tab on Add Policy he/she needs to enter necessary details as shown and then tab on Submit

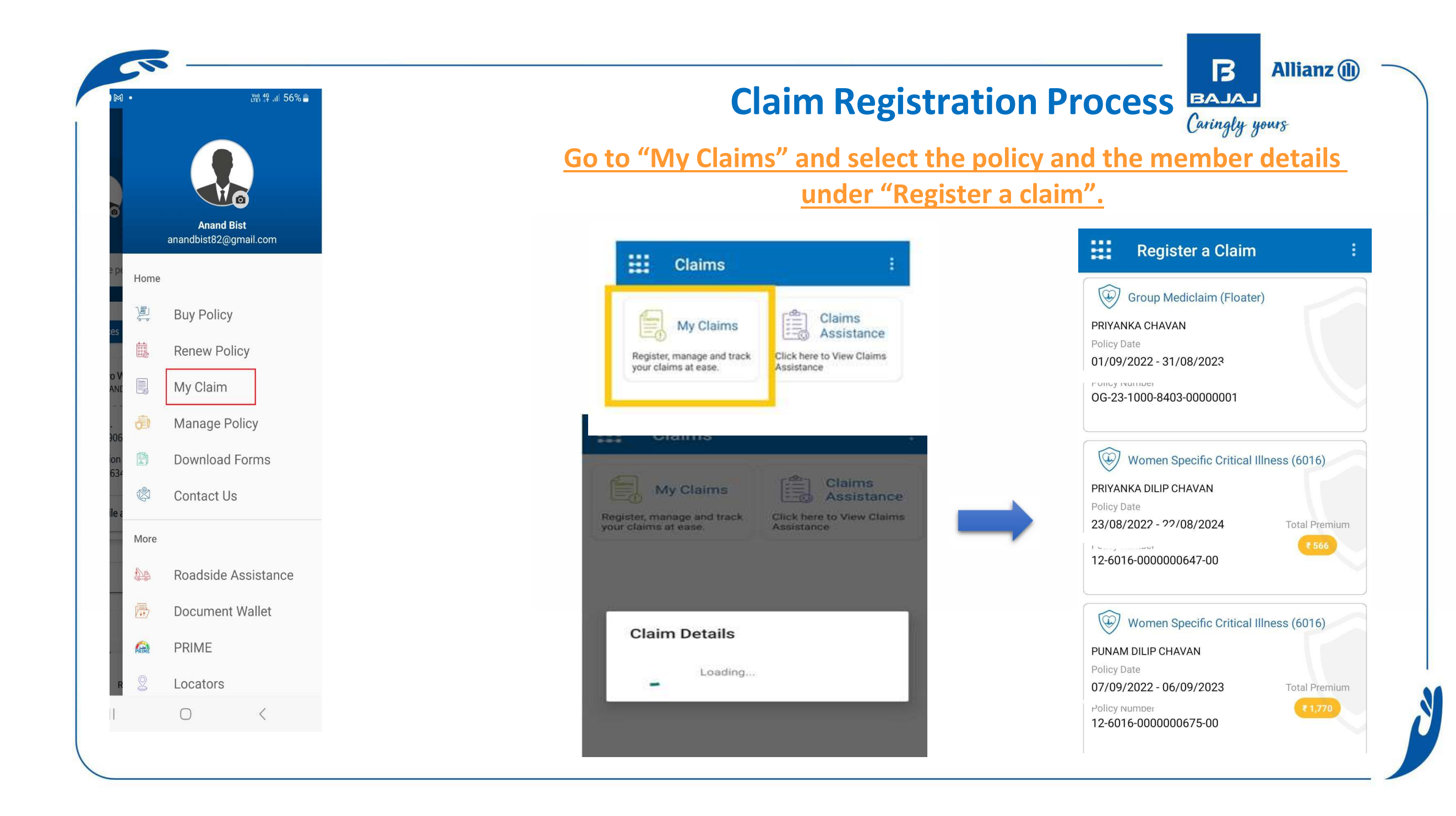

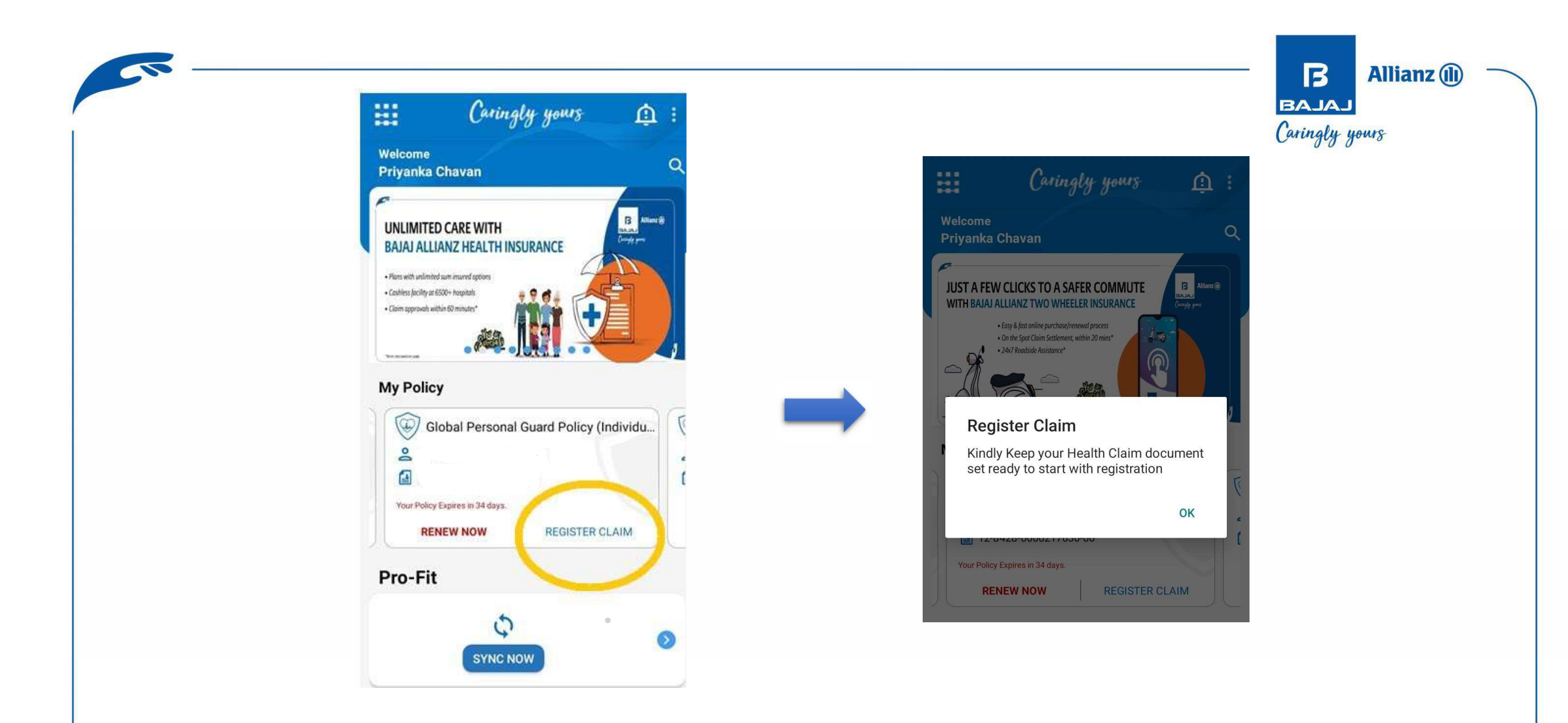

On selecting Register Claim option on home screen clients will be redirected on the next screen for selecting the member name against whom claim needs to be registered.

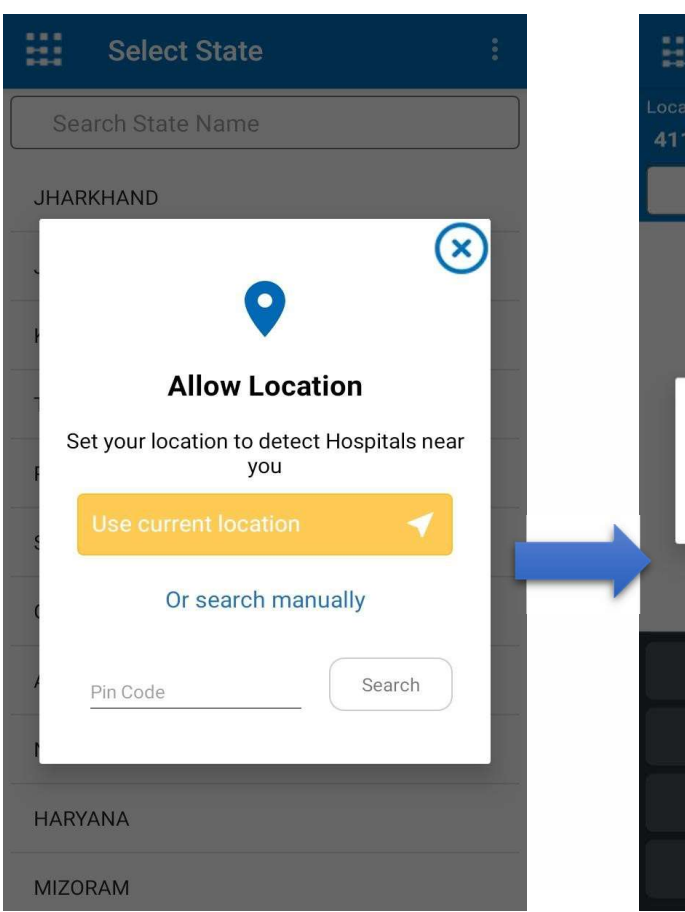

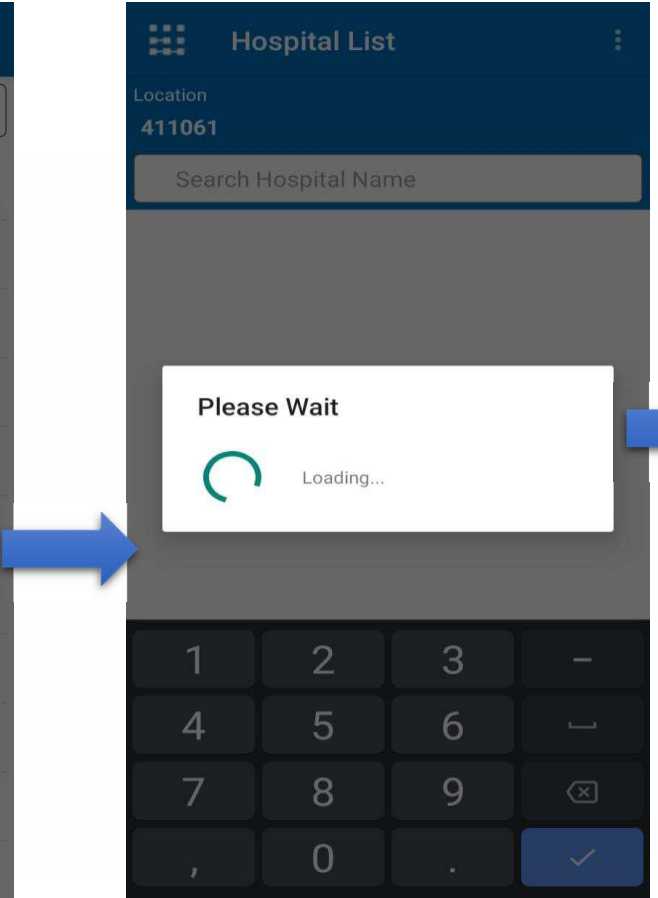

|                   | Caringly yours                                                                                                    |
|-------------------|----------------------------------------------------------------------------------------------------|
| Select State      | 12:15 -7 at I LTE =0<br>K Hospital List                                                                                                    |
| Search State Name | Selected location PUNE                                                                                                    |
| JHARKHAND         | Q Search here                                                                                                    |
| JAMMU AND KASHMIR | 7 ORANGE HOSPITAL - PUNE<br>74 Pavana Nagar, Next to Jain High School, Near Chapekar<br>Chowk, Chinchwad -, PUNE-411033<br>♥ 0.20-67191777 |
| KARNATAKA         | AAKASH EYE CLINIC AND LASER CENTER-PUNE<br>1ST FLOOR, PATHARE COMPLEX, OPP.GARJE MARKET,                                                   |
| TAMIL NADU        | BHAJI MANDAI, CHANDAN NAGAR, NAGAR RD, PUNE ,<br>PUNE-411014<br>20-9822058760                                                              |
| PUNJAB            | AAROGYAM MULTISPECIALITY HOSPITAL - PUNE<br>OPP.MARATHI<br>SHAALA,RANUBAIMALA,NANEKARWADI,CHAKAN                                           |
| SIKKIM            | Hospital Locator<br>View hospitals nearby based on your current location                                                                   |
| GOA               |                                                                                                    |
| APO               |                                                                                                    |
| NAGALAND          |                                                                                                    |
| HARYANA           |                                                                                                    |
| MIZORAM           |                                                                                                    |

Allianz 🕕

B BAJAJ

### After selecting the insured, search Hospital via pin-code OR select the state, city and hospital

In case hospital is not in list, need to click on below option

~

| Hospital List :<br>Location<br>411061  |          |
|----------------------------------------|----------|
| priyanka                               |          |
| Searched Hospital is not in the List ? |          |
|                                        |          |
|                                        | After so |

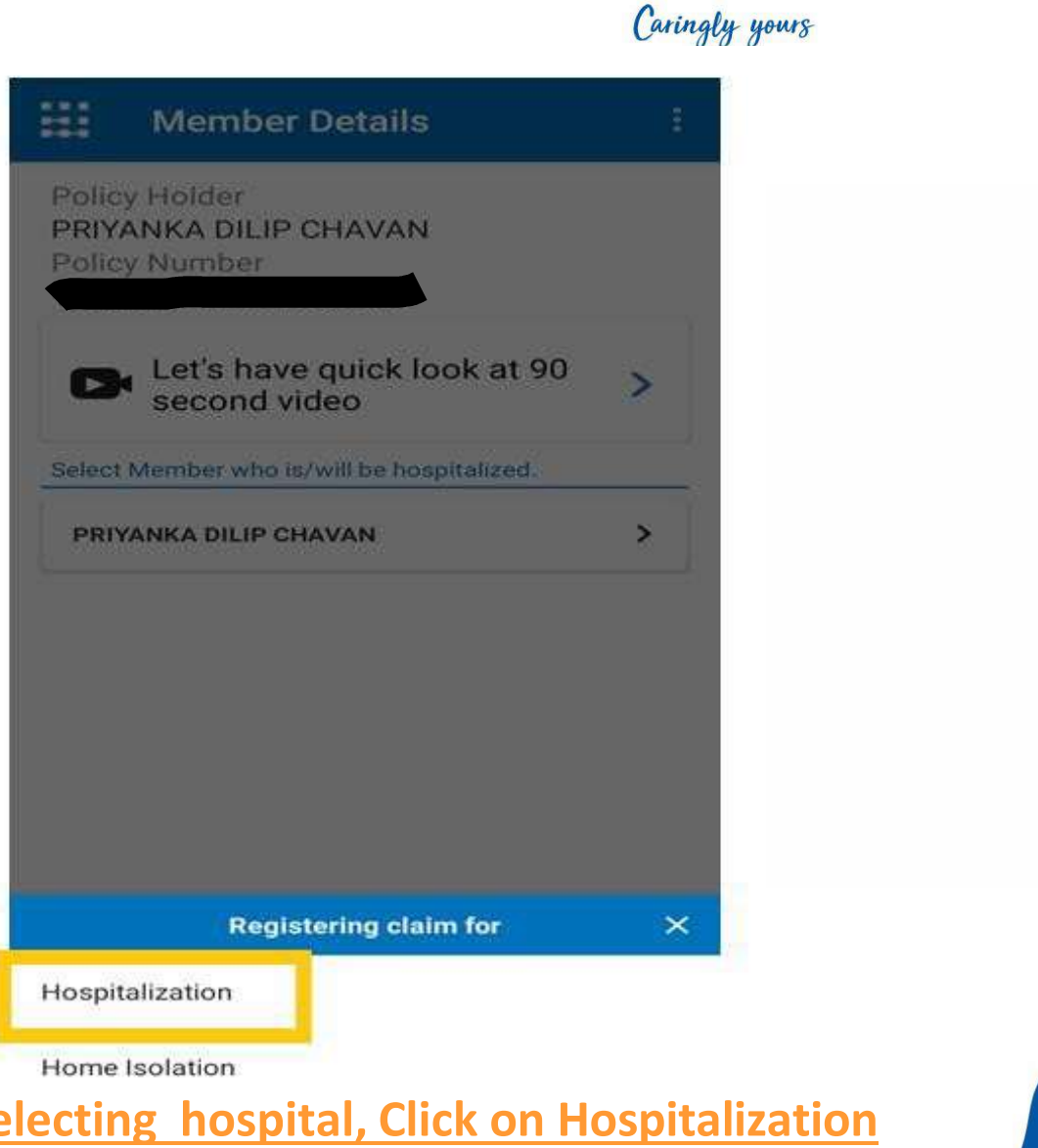

B

BAJAJ

Allianz 🕕

BAJAJ Caringly yours

# Once hospital selection is completed, need to enter all mandatory details & below would be the confirmatory page, wherein customer will go through the terms and conditions and agree for the same

| Hospitalization Details             | 8 |
|-------------------------------------|---|
| riyanka.chavan03@bajajallianz.co.in |   |
| Nobile No *                         |   |
| 248960851                           |   |
| Date Of Admission *                 |   |
| Date Of Discharge *                 |   |
| )iagnosis *                         |   |
| Claim Amount*                       |   |
| Room Type *                         |   |
| reating Doctor's Name*              |   |
| Read Terms and Conditions           |   |
| PROGED                              |   |

#### **Insurance Wallet**

I hereby request Bajaj Allianz General Insurance Company Ltd [BAGIC] to kindly accept the scan copies attached/sent by me as basis for settling my claim. I also hereby declare and undertake that (i) I am in possession of all the original documents of scan copies with me and I shall safely preserve the same with me and as and when BAGIC require the originals of all the scan copies sent by me to BAGIC, I shall immediately submit the same to BAGIC without any objection of whatsoever and (ii) I also hereby agree and undertake that if BAGIC finds that the scan copies submitted by me are in any way found to be not genuine treatment/diagnosis documents, then I shall be solely responsible for the same for all the legal actions/proceedings which **BAGIC** may take

OK

**Health policy Registration** 18-Jan-2017 Diagnosis \* fever Estimated Expenses \* 5000 **Read Term and Condition** PROCEED

## <u>Claim Document Upload screen</u> <u>– Click on Get Started Tab</u>

Document Upload

Please Note : Make sure all uploaded images are clear Upload document in the section to which they are related

**Steps for Uploading Health Claim Documents** 

Please arrange your documents in the following steps for a more efficient flow

Step 1: Claim Form \*

Step 2: Address Proof \*

Step 3: Death Certificate \*

Step 4: Burial Certificate \*

Step 5: 🔗 \*

Step 6: Post Mortem Report \*

Step 7: Viscera Report \*

Step 8: KYC (Approved amount more than 1 Lac) \*

Step 9: NEFT Details \*

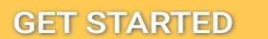

## Need to select Documents uploading format

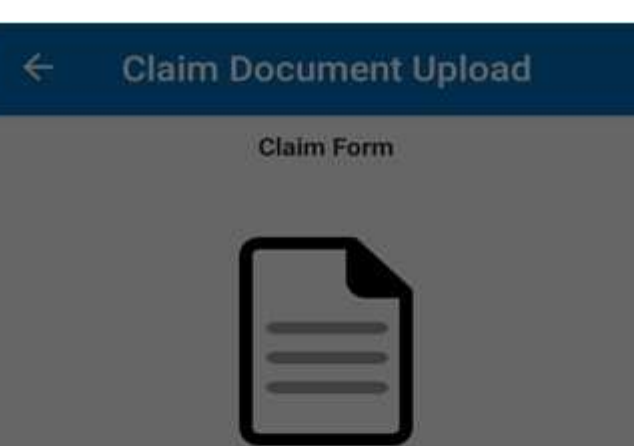

#### **Caringly Yours**

Do you want to take image from Gallery / Camera ?

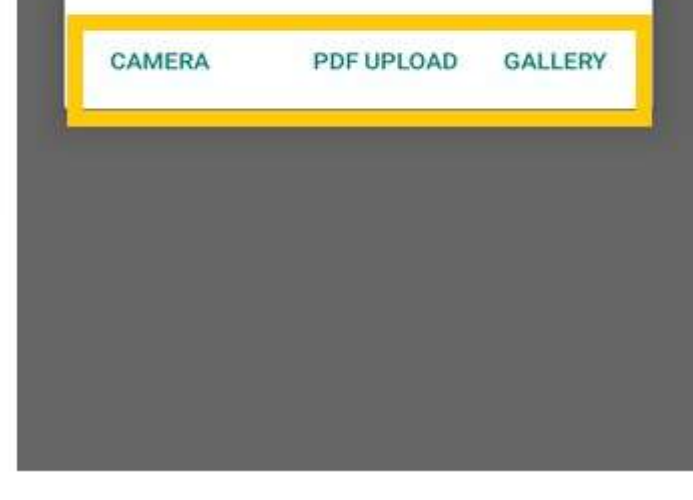

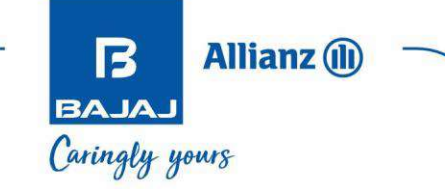

Before capturing the snap of all the documents & bills client needs to write "Claimed with Bajaj Allianz General Insurance Co Ltd" with a pen.

•

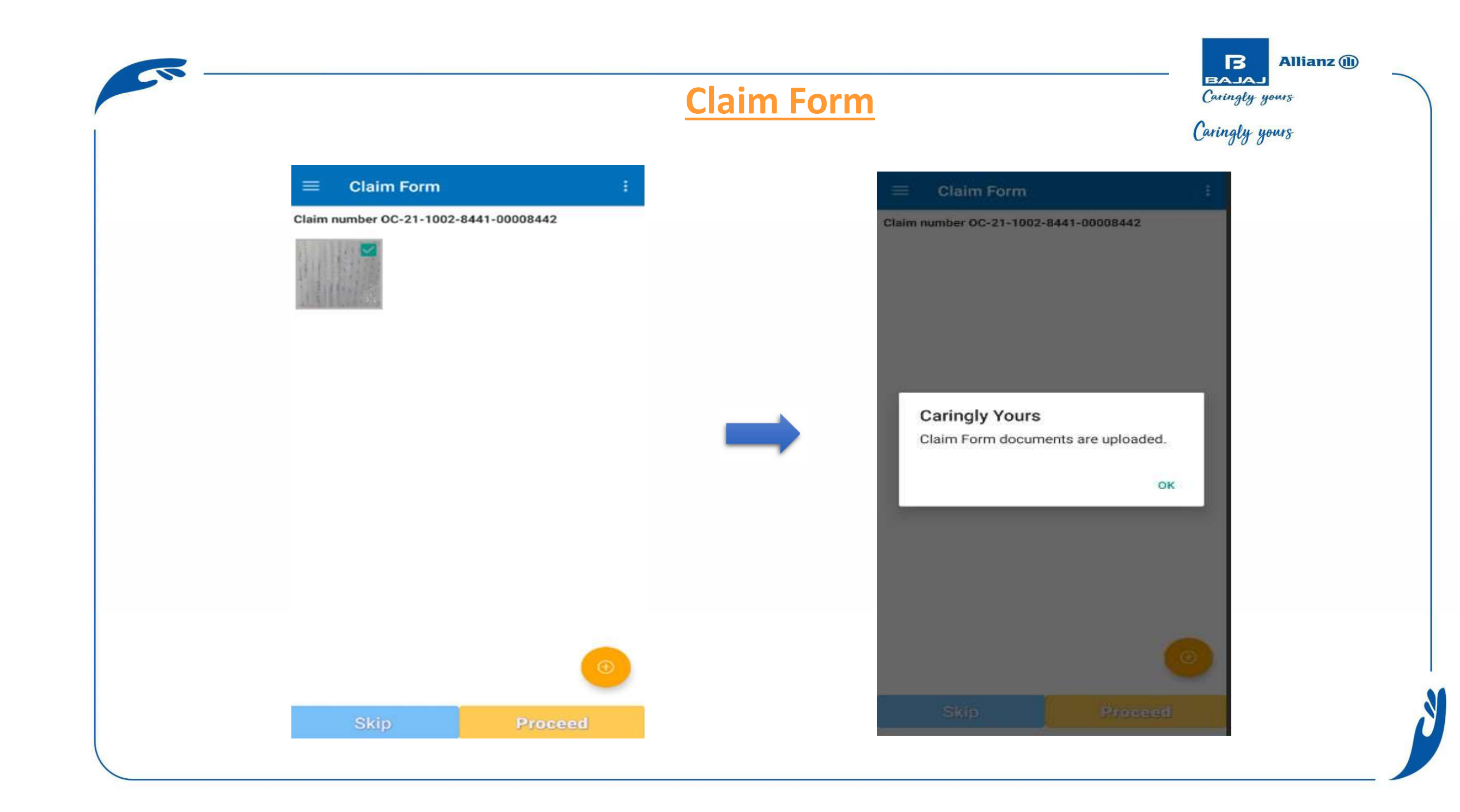

|                                                                                                    | Discharge Summary | BAJAJ<br>Caringly yours<br>Caringly yours                                                                                                    |
|----------------------------------------------------------------------------------------------------|-------------------|----------------------------------------------------------------------------------------------------|
| Claim number OC-21-1002-8441-00008442   Image: Control of the second state   Image: Control of the second state   Image: Control of the second state   Image: Control of the second state |                   | Claim number OC-21-1002-8441-00008442         Image: Claim number OC-21-1002-8441-00008442         Image: Claim number OC-21-1002-8441-000084442 </td |

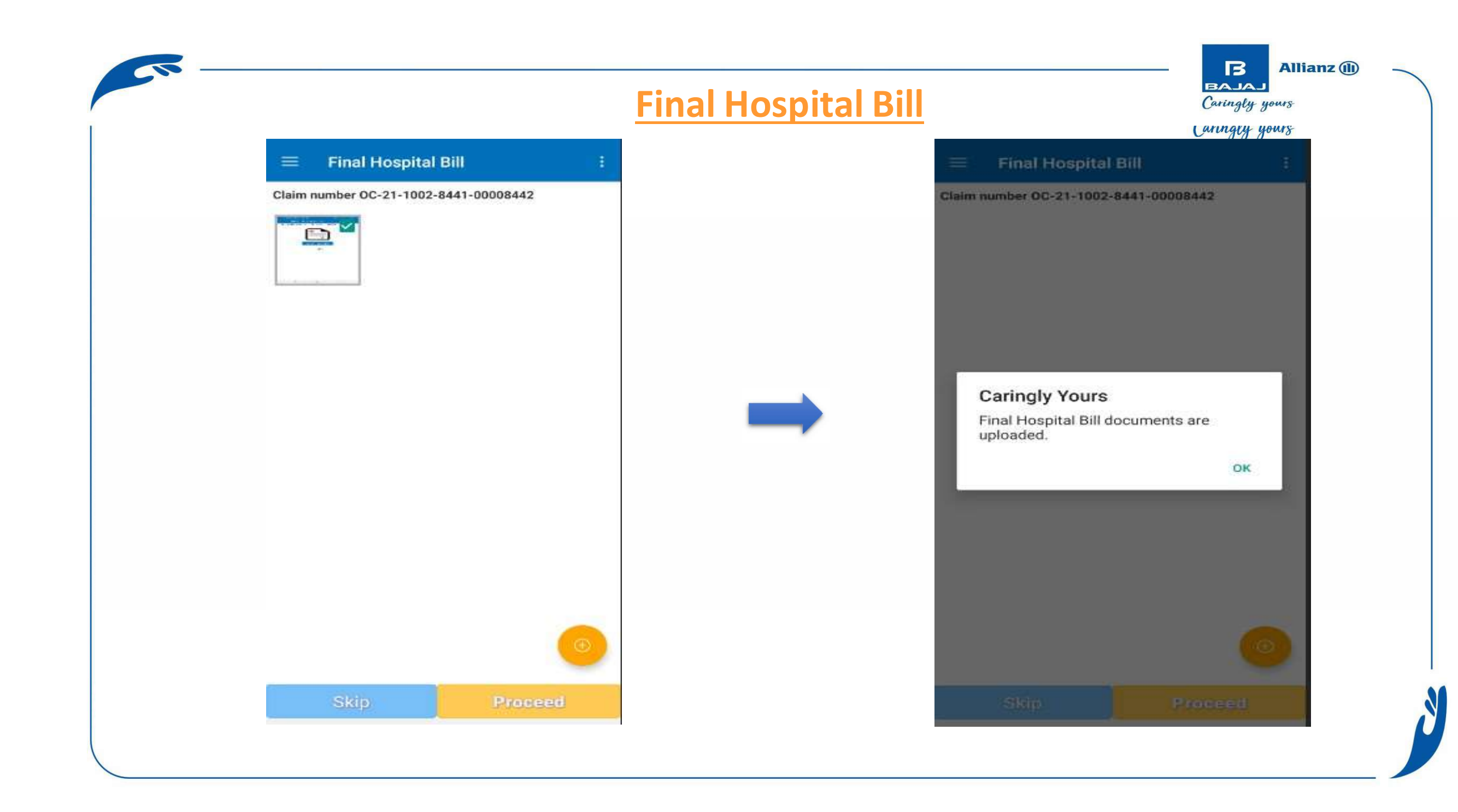

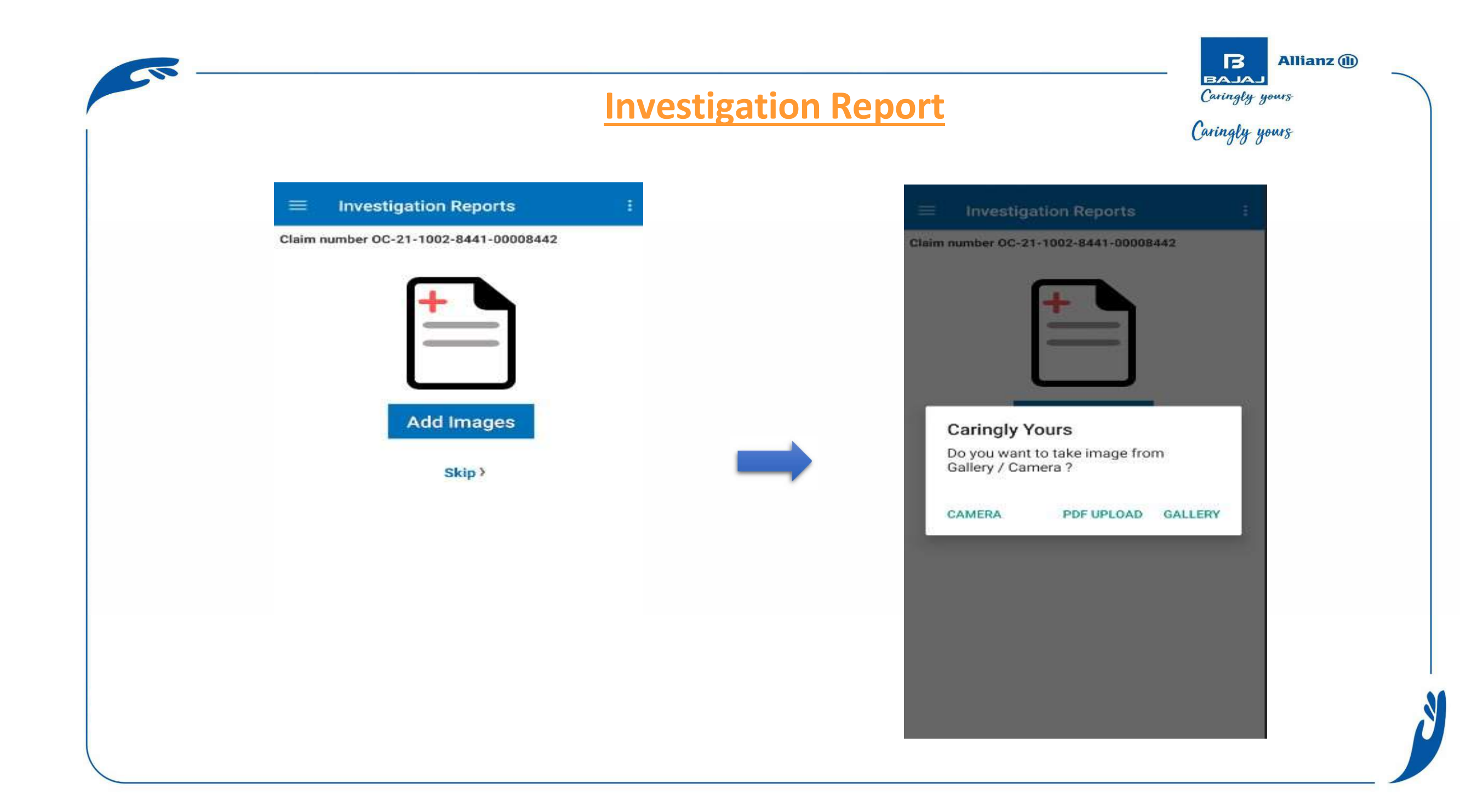

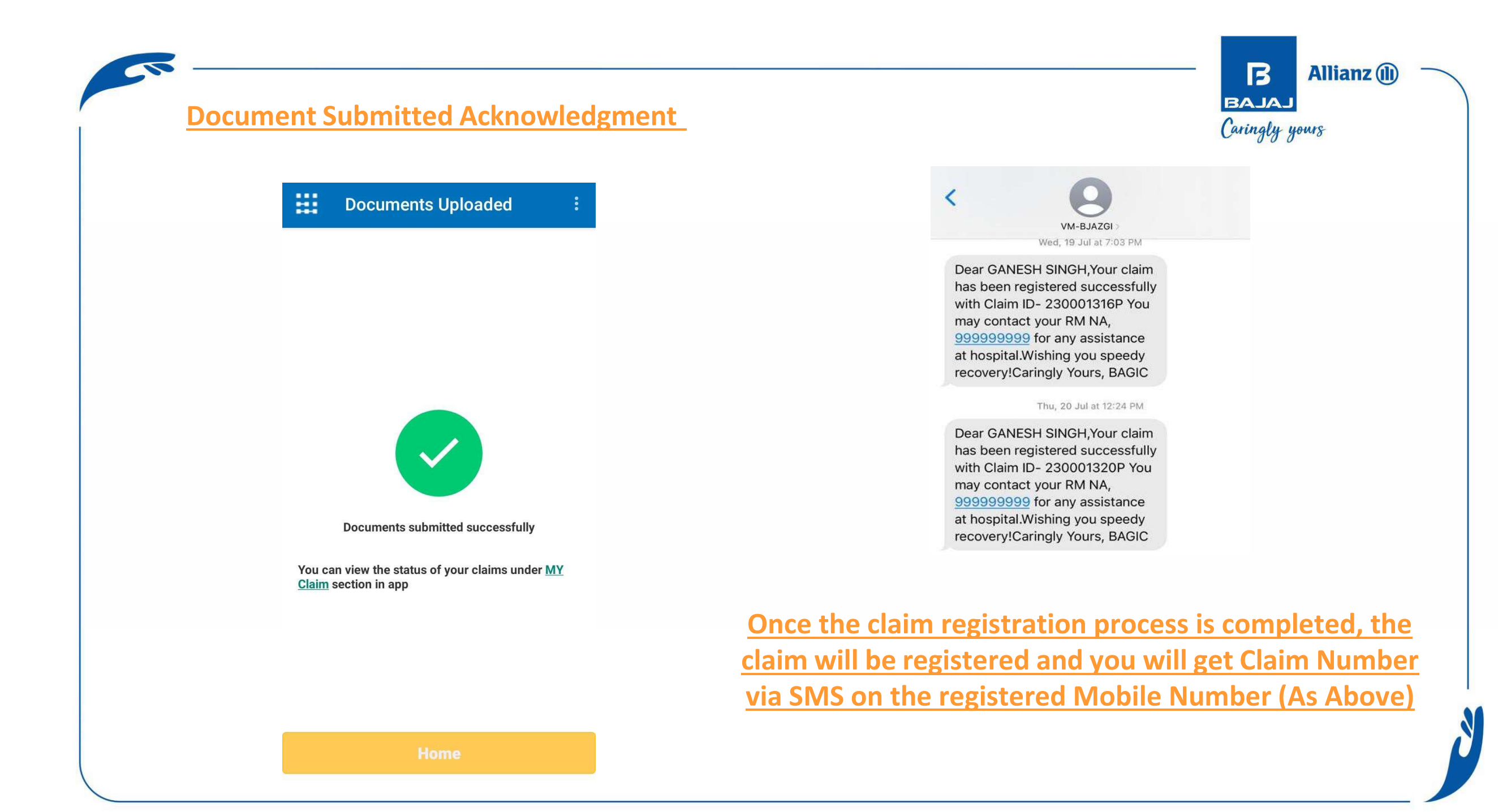

## **Deficient Claim Documents Upload Process**

# If the deficiency has been raised for additional documents you will get below SMS

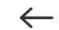

#### Bajaj Allianz

#### 1 9:59 AM

063643 is the one time password [OTP] to log in to your Caringly Yours App from Bajaj Allianz GIC

#### 1 11:12 AM

Dear PRIYANKA DILIP CHAVAN, Your health/ PA claim 230064450P is pending for mandatory requirement. For further assistance please click the link https://m.bjaz.in/euJlh2K5G0 or email at document .recovery@bajajallianz.co .inCaringly Yours, Bajaj Allianz General Insurance

1

On Caringly Yours application claim status will be deficient

B

BAJAJ

Caringly yours

Allianz (1)

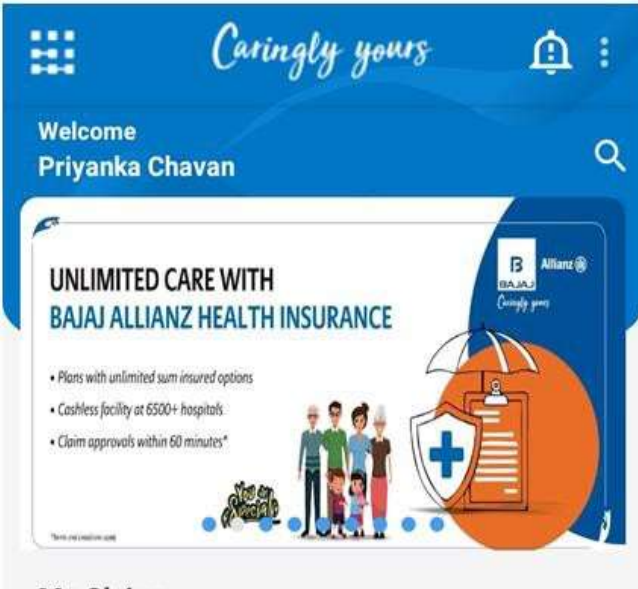

#### My Claims

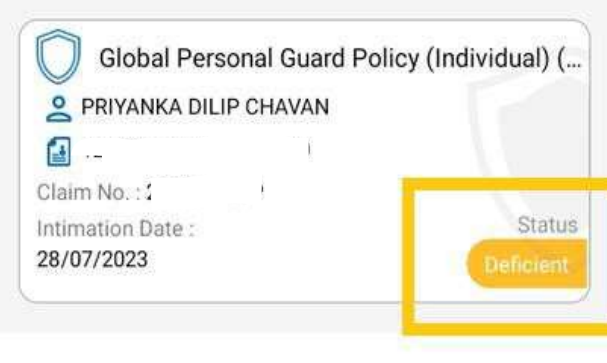

+

After clicking on deficient status, App will redirect to "My Claim Detail" Page

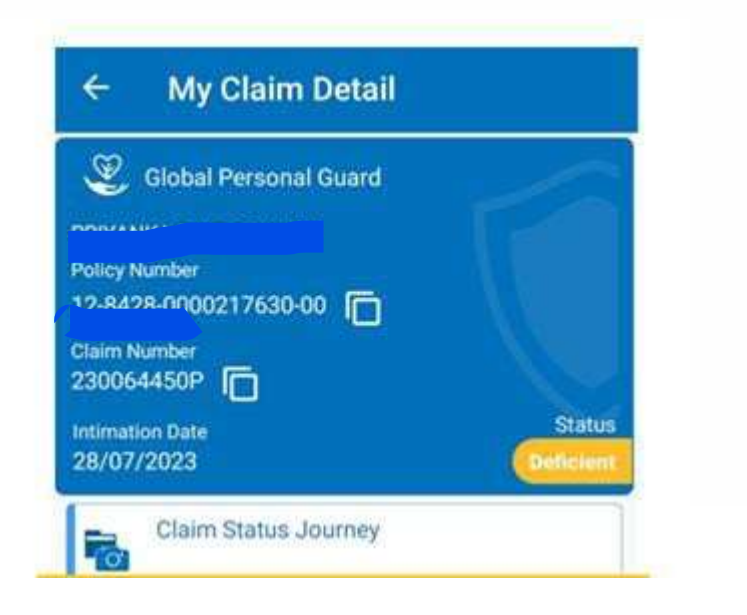

Click on "Uploading Pending Documents" for uploading the deficiency Documents

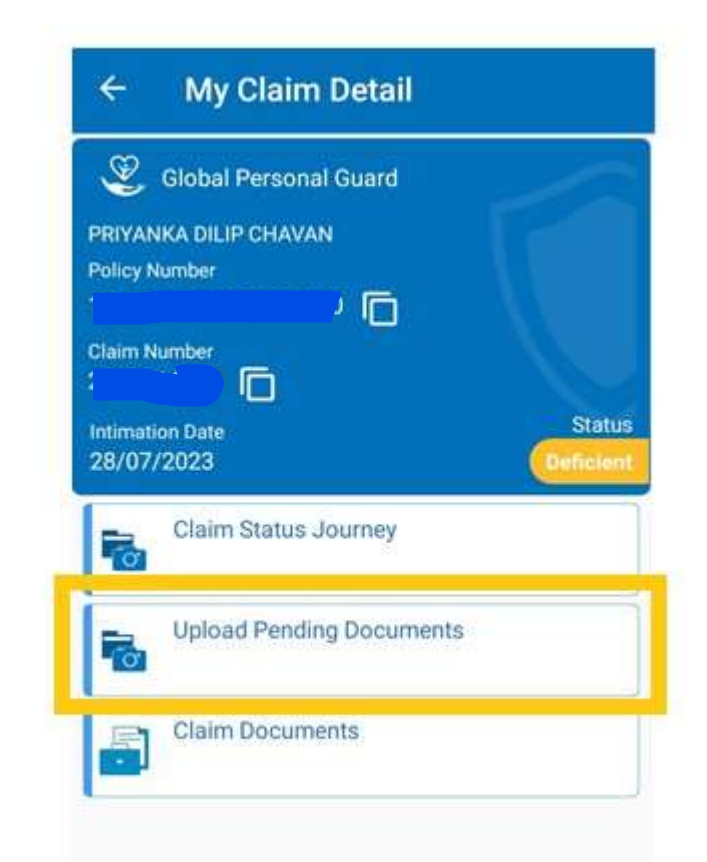

BAJAJ Caringly yours

#### ← Document Upload

Claim number 230064450P

Your claim is awaiting for below listed additional document for further decision. Kindly upload for quick process.

Please Note : Make sure all uploaded images are clear Upload document in the section to which they are related

Steps for Uploading Health Claim Documents

Please arrange your documents in the following steps for a more efficient flow

Step 1: 🗇 \*

Step 2: KYC (Approved amount more than 1 Lac) \*

Step 3: NEFT Details \*

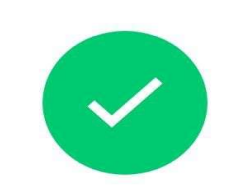

**Document Submitted Acknowledgment** 

**Documents Uploaded** 

===

B

BAJAJ Caringly yours

Allianz (II)

Documents submitted successfully

You can view the status of your claims under  $\underline{\text{MY}}$   $\underline{\text{Claim}}$  section in app

GET STARTED

Click on "Get Started"

Home

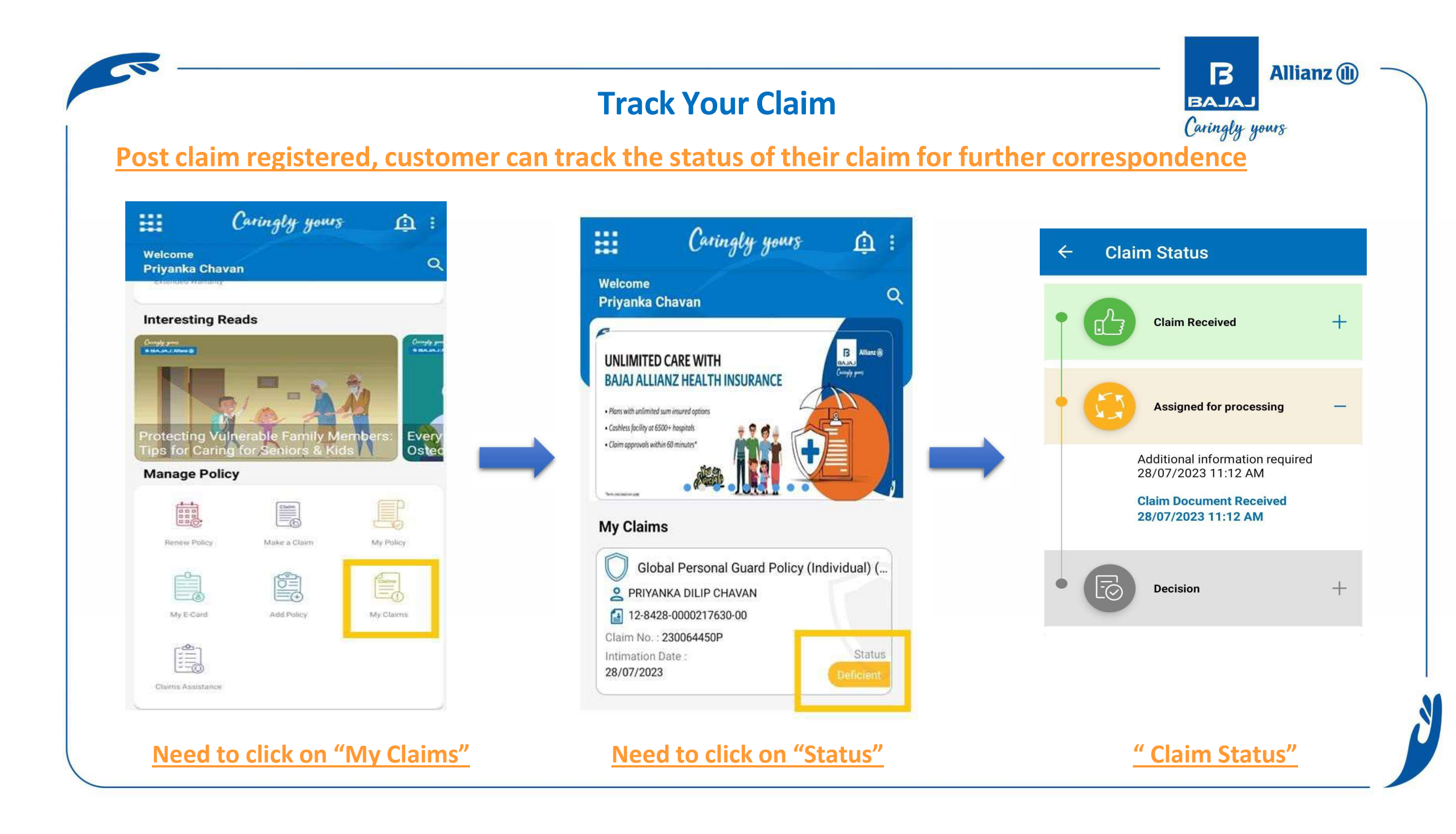